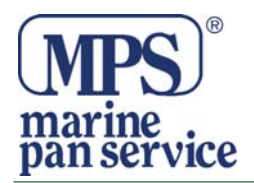

### Manuale di istuzioni per L'applicazione Kestrel Connect.

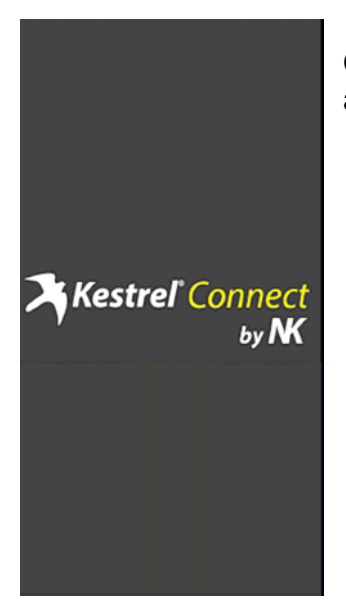

Qui a lato la prima schermata che visualizzerete brevemente dopo aver lanciato sul vostro dispositivo l'applicazione Kestrel Connect.

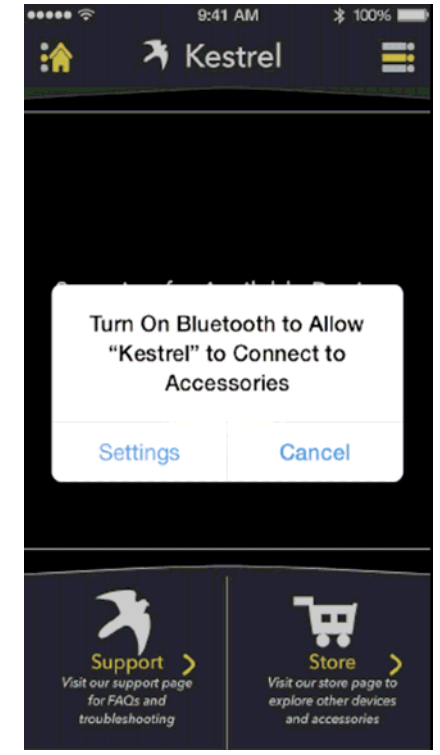

### **Pagina Bluetooth**

Quindi avrete accesso alla pagina successiva relativa al bluetooth. Se il Bluetooth sul dispositivo è disattivato apparirà un messaggo che chiede di attivare il Bluetooth. Con il Bluetooth disattivato l'applicazione non sarà in grado di connettersi ai dispositivi Kestrel.

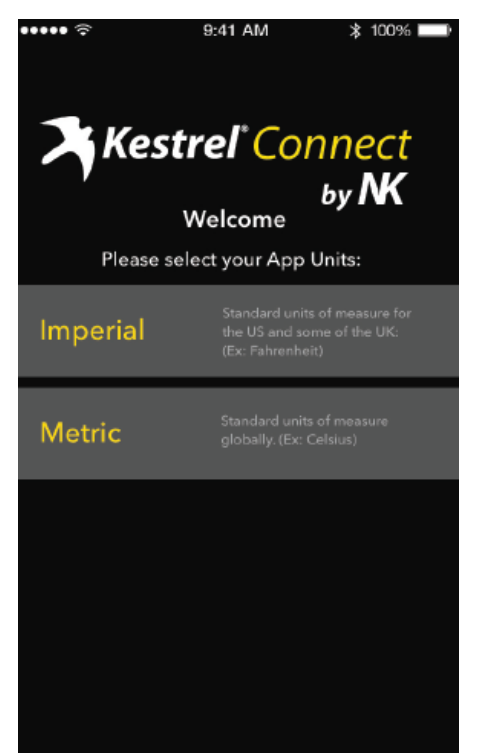

### Pagina di Benvenuto

Quando l'applicazione viene avviata per la prima volta, l'utente ha la possibilità di scegliere tra due sistemi di misura (Imperiale o Metrico). Una volta effettuata una scelta, questa sarà utilizzata in tutta l'applicazione. Tale scelta potrà essere modificata successivamente, accedendo alle impostazioni generali dell'applicazione.

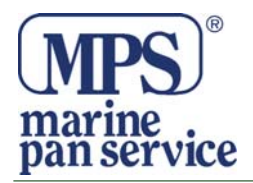

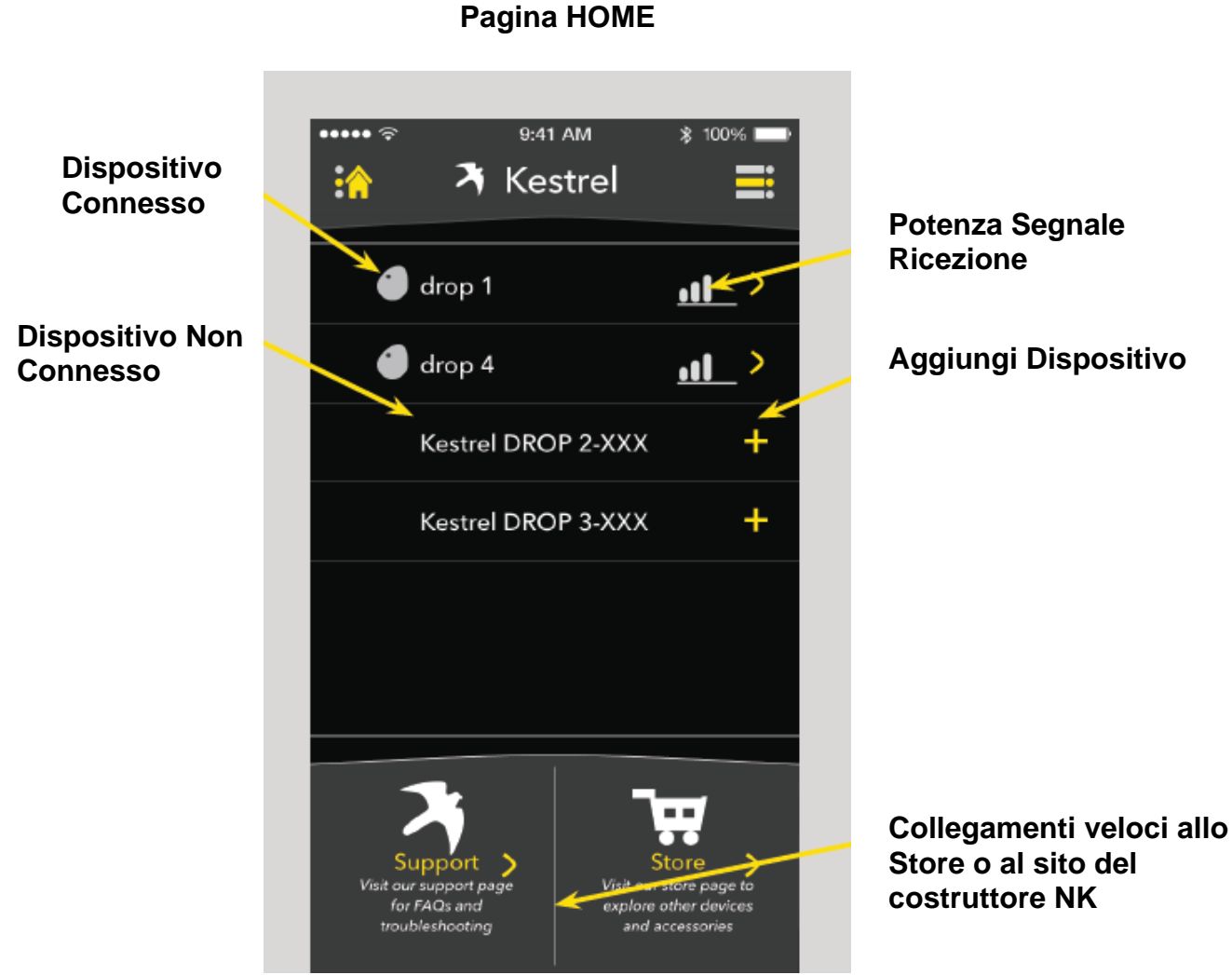

Una volta entrati nella Pagina Home, tutti i dispositivi disponibili vengono visualizzati. Questo vale sia per i dispositivi già connessi che per quelli non ancora collegati.

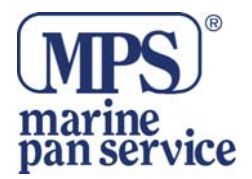

### Menu Principale a discesa

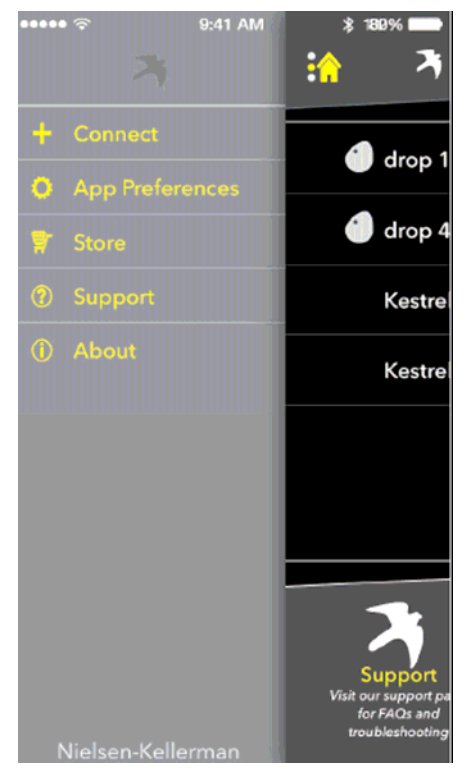

Nella parte a sinistra della videata appare il Menu principale di navigazione della app. Esso consente una rapida navigazione da qualsiasi parte della app.

### Dispositivi Collegati

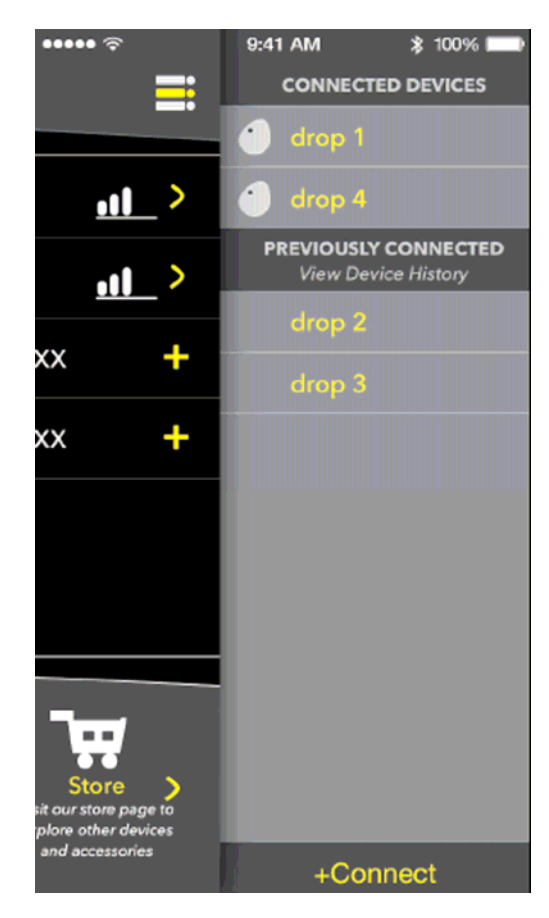

Nella parte destra della videata appare l'elenco dei dispositivi effettivamente collegati via Bluetooth ed dei dispositivi collegati in precedenza non più attivi. Tale menu consente una rapida navigazione tra i dispositivi da qualsiasi parte dell'applicazione.

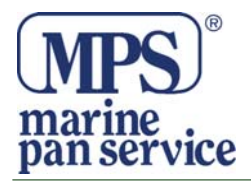

### Nuovo Dispositivo

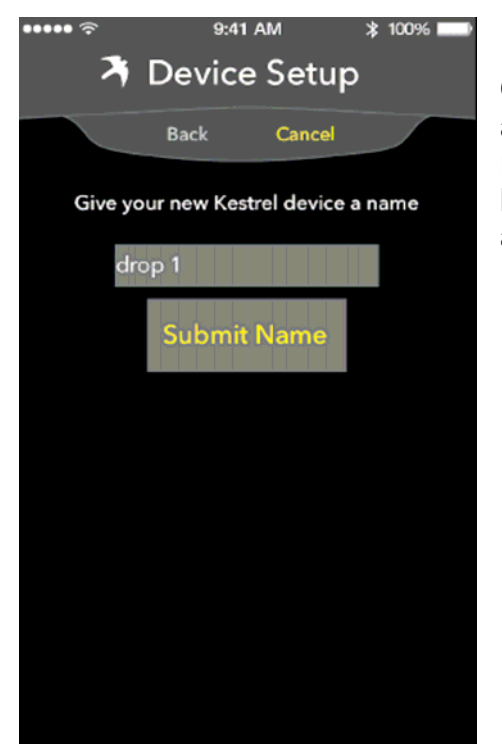

Quando si imposta un dispositivo all'utente sarà richiesto di assegnare un nome a quel DROP. Questo nome sarà ricordato e considerato come riferimento in tutta l'applicazione ma può essere modificato in seguito accedendo alla pagina delle impostazioni del dispositivo.

### Registrazione

Dopo la creazione di un nome per il dispositivo sarà richiesto all'utente di registrasi sul sito della casa produttrice (NK). Questa procedura è facoltativa per l'utente.

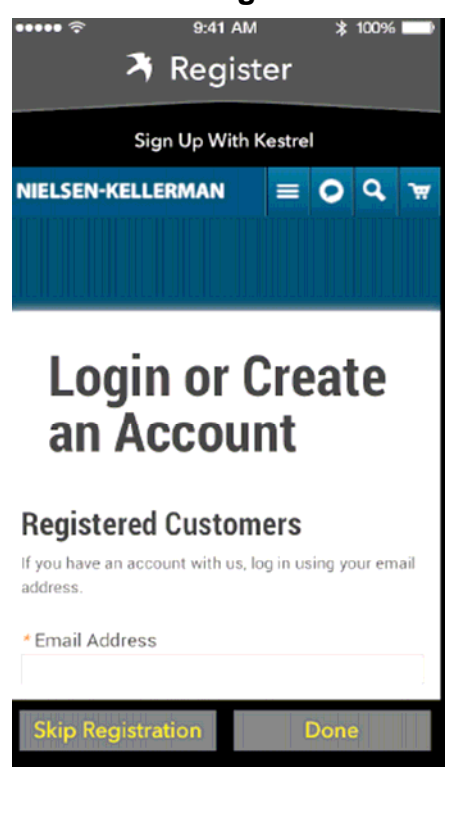

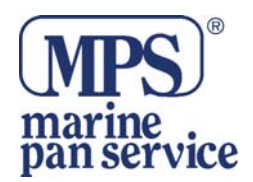

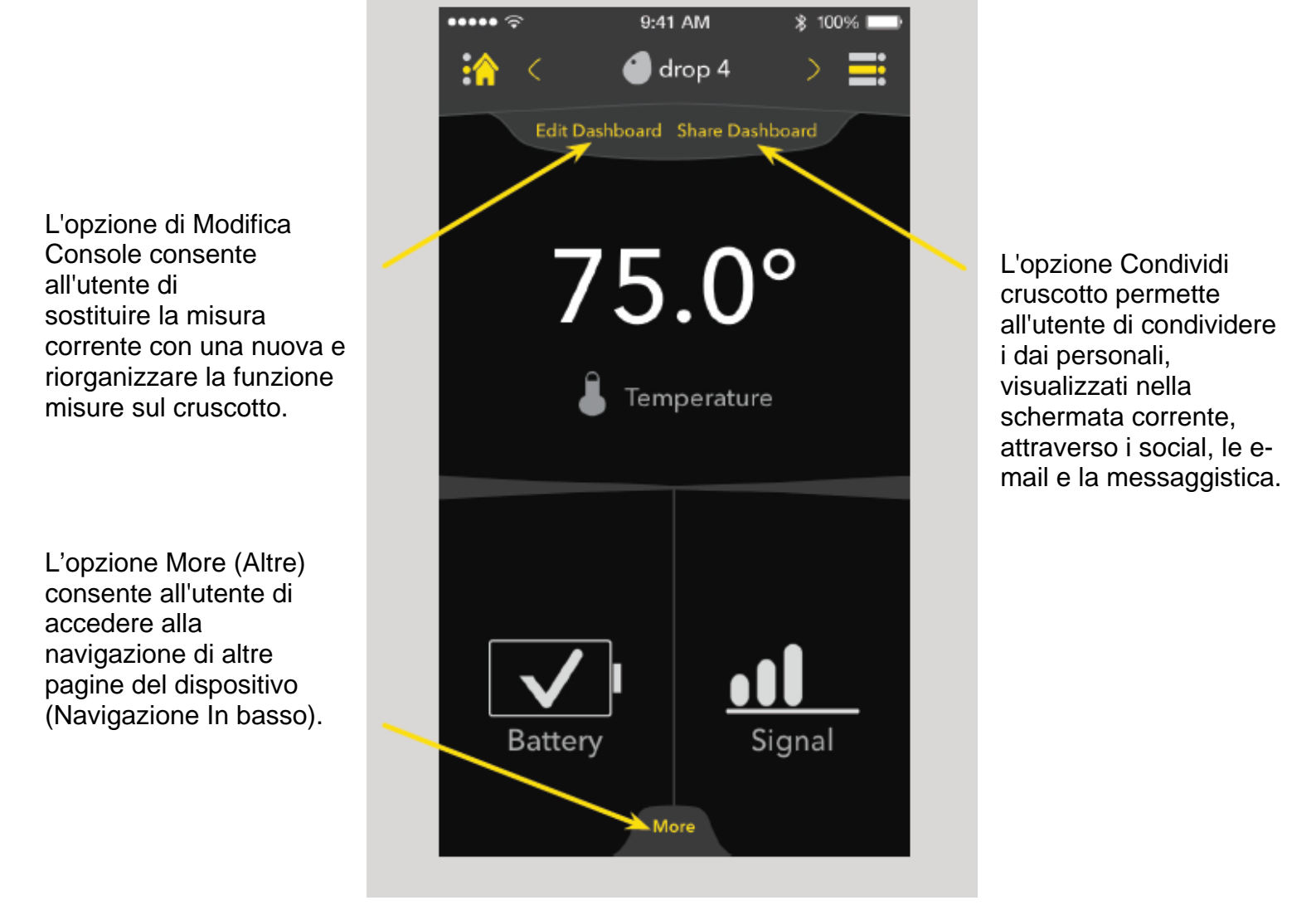

Console di controllo

La console è la pagina principale di ogni dispositivo. Qui l'utente può visualizzare a propria scelta 3 dati diversi.

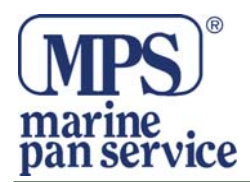

### Fondo della navigazione

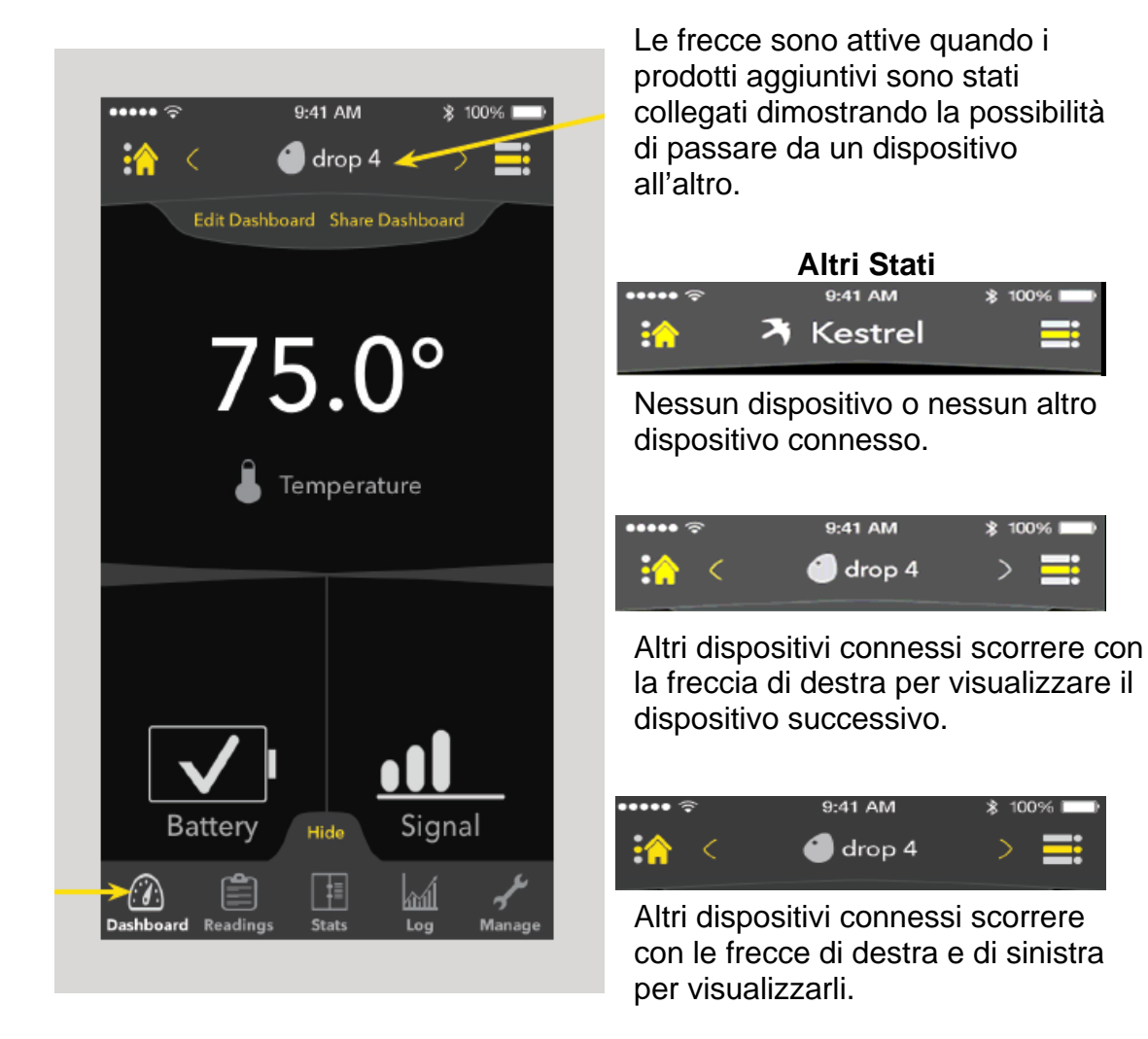

L'Attivazione della scheda Altro (More) nella parte inferiore della console di controllo permette di visualizzare ulteriori dati per il dispositivo. Tale attivazione consente all'utente di spostarsi attraverso i contenuti del proprio dispositivo. Questa scheda può essere nascosta in qualsiasi momento selezionando l'opzione nascondi (Hide).

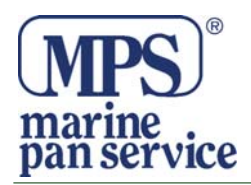

### **Modifica Console**

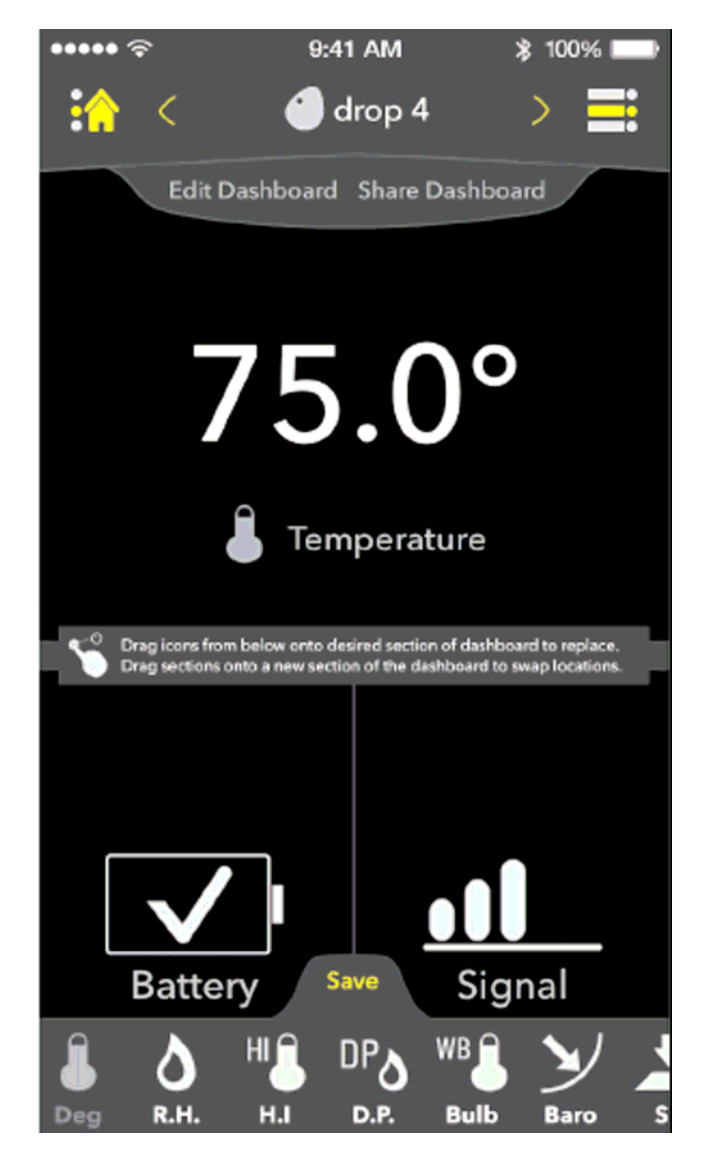

Una volta che Modifica Console è stato selezionato, il menu di modifica appare nella parte inferiore dello schermo mostrando le diverse misure disponibili per il dispositivo corrente.

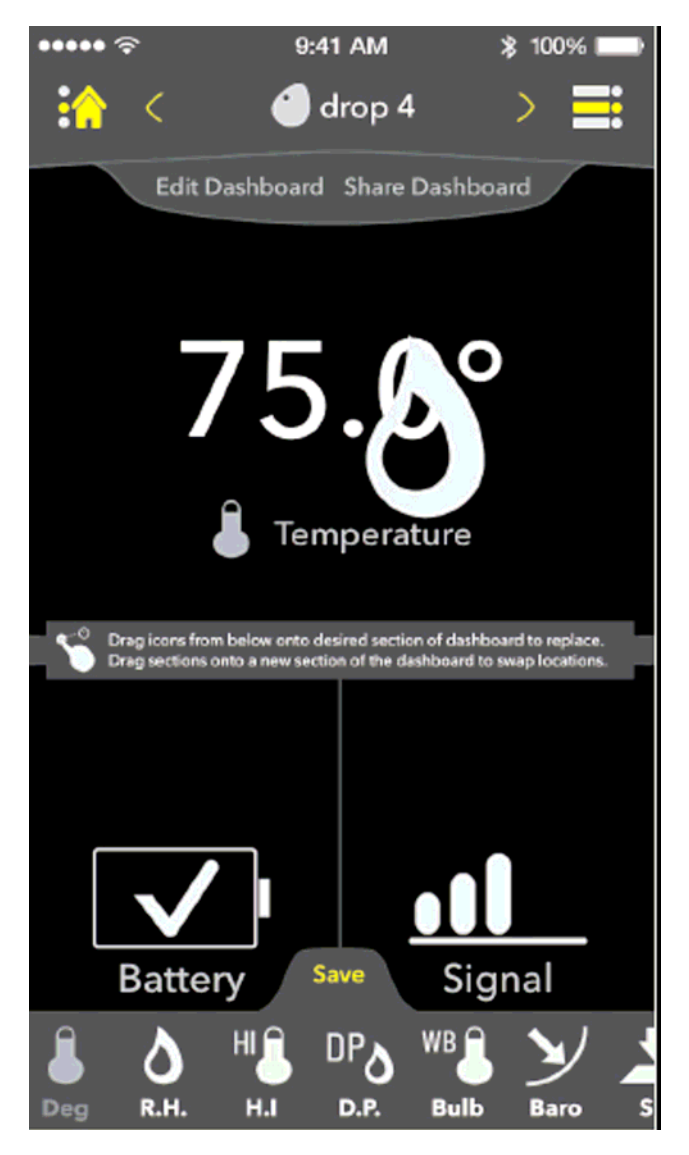

Quando l'utente trascina l'icona in una parte della console, una grande icona seguirà il movimento di trascinamento. Le misure possono anche essere spostate da pannello a pannello all'interno della schermata di modifica trascinando una misurazione da un pannello al pannello desiderato.

## Modifica Console - Trascina

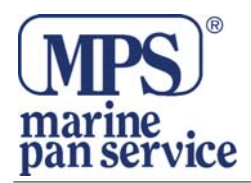

### Modifica Console - Rilasciare

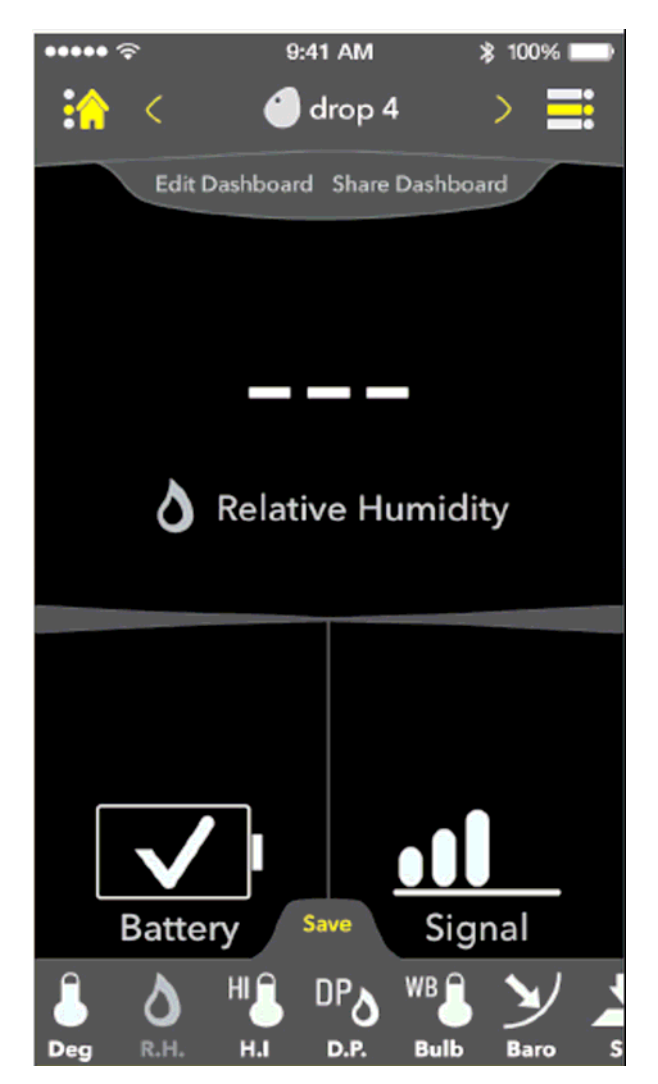

Quando l'utente rilascia una misura nella posizione desiderata, il pannello viene commutato con la nuova misurazione.

Questa si attiva quando viene premuto il tasto di salvataggio.

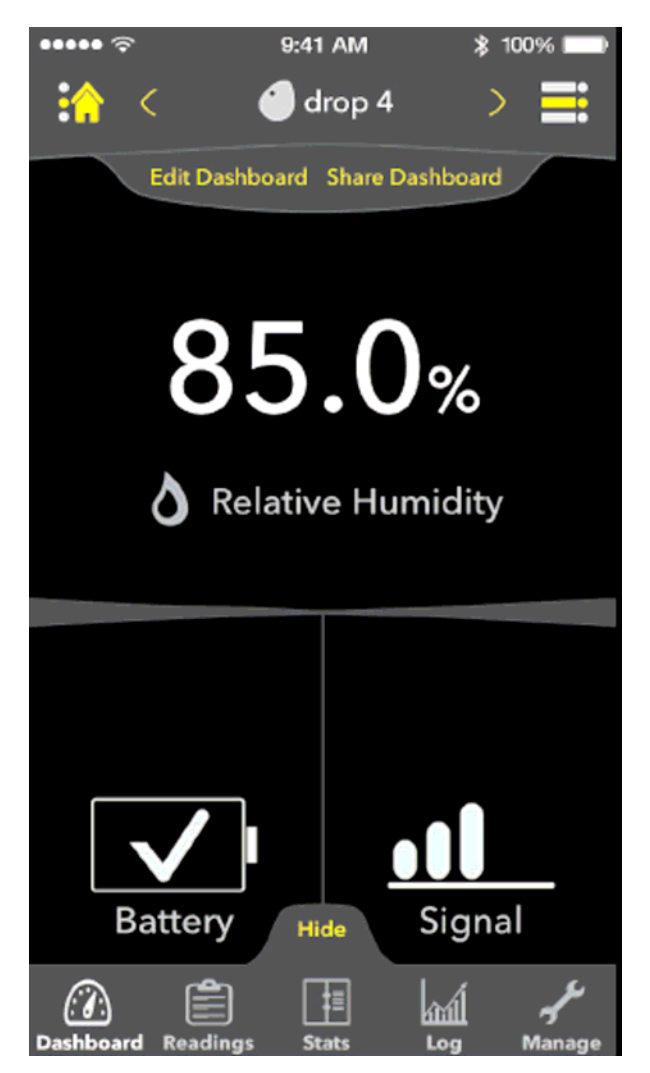

Una volta che l'utente ha premuto salva, il nuovo pannello o i nuovi pannelli saranno salvati ed il menu per la Modifica Console sarà nascosto nuovamente.

### Modifica Console - Salvato

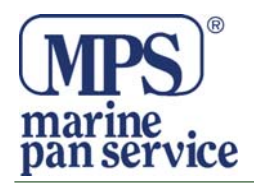

### Condividi Console

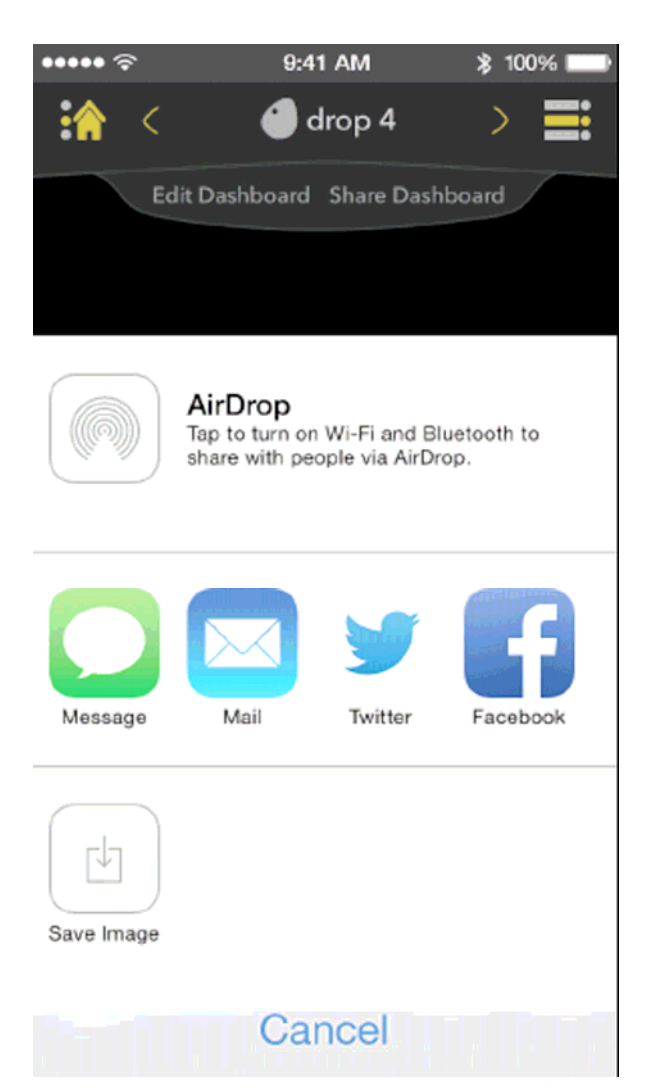

Quando si vuole condividere il contenuto della console, iOS guida l'utente attraverso il processo di condivisione standard. Questa schermata potrebbe essere diversa tra le varie

versioni iOS.

### Letture

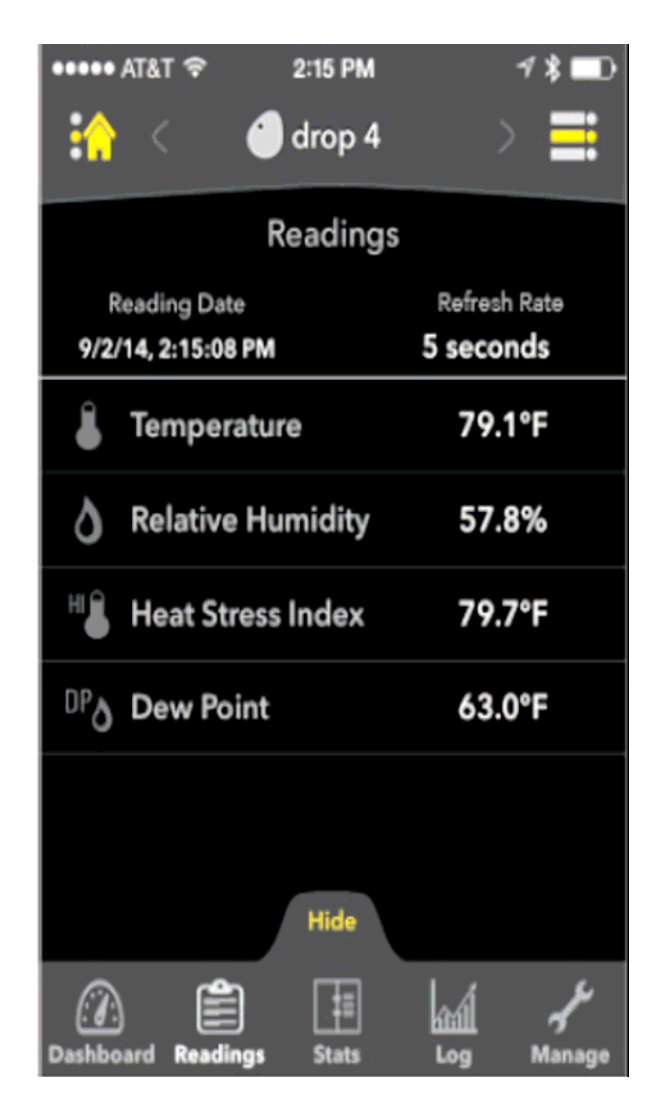

La pagina delle letture permette all'utente di visualizzare tutte le misure effettuate dal dispositivo sul display in un formato elenco.

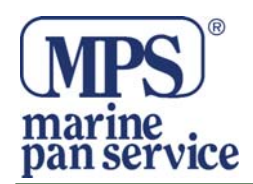

Cliccare qui per esportare i

dati sotto elencatii

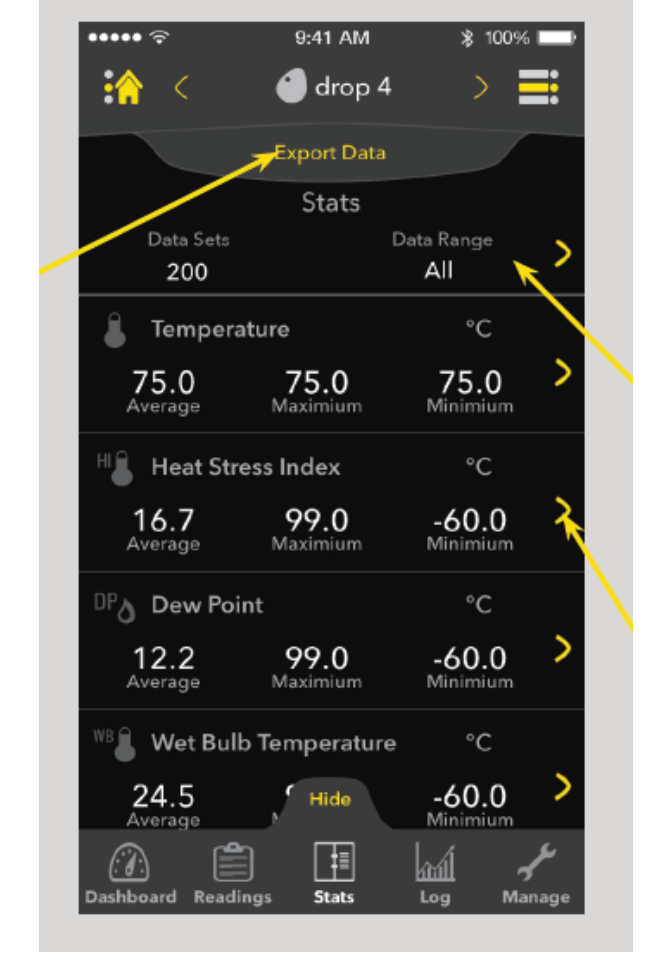

### Statistiche Dati

Cliccare su data range se l'utente desidera regolare la gamma di dati in tutte le letture.

Cliccare sulla freccia se l'utente desidera visualizzare nel dettaglio una misura specifica.

La pagina statistiche permette all'utente di visualizzare tutte le varie letture di misurazione, si può visualizzare la media delle misurazioni così come le letture di valore massimo o minimo.

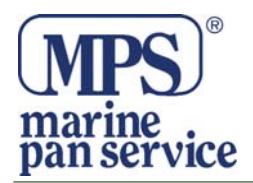

### Statistiche Gamma di letture Statistiche Gamma Ricercata Statistiche Temperatura 9:41 AM \$ 100% 9:41 AM \$ 100% 9:41 AM ≵ 100% • 🕘 drop 4 ·^ 🙆 drop 4 🕘 drop 4 Export Data Back Back Stats 👗 Temperature Data Sets Data Range Select a date range Refined 100 75.0°c 6/17/14 3:38:06 pm Temperature °C Start 75.0°C 6/17/14 3:38:07 pm 75.0 Minimium 75.0 75.0 End Average Maximium 75.0°C 6/17/14 3:38:07 pm °C Heat Stress Index 75.0°C 6/17/14 3:38:07 pm Submit 24.8 98.0 -59.0 Average 75.0°c 6/17/14 3:38:07 pm DPA Dew Point °C 75.0°C 6/17/14 3:38:07 pm 99.0 8.7 -60.0 Maximium Average Minimium 75.0°C 6/17/14 3:38:07 pm 🖳 Wet Bulb Temperature °C 75.0°⊂\_ 6/17/14 3:38:07 pm 17.9 Hide -58.0 Hide Hide 1 (T T 丰 û

Nella pagina Statistiche c'è un'opzione per regolare l'intervallo delle letture dati effettuate in base alla datea. Ciò limiterà la ricerca alle misurazioni effettuate in un intervallo specifico per data e ora in modo che l'utente possa visualizzare più accuratamente le informazioni. Una volta che l'utente ha definito la gamma desiderata viene indirizzato di nuovo alla pagina delle statistiche, mostrando che ora il campo di lettura è definito come Refined.(Filtrato) Selezionando singole misurazioni come per esempio le temperature in questa immagine, visualizzerete un elenco completo di tutte le letture di quel tipo.

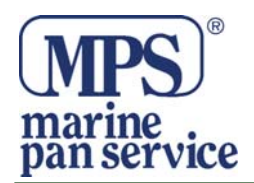

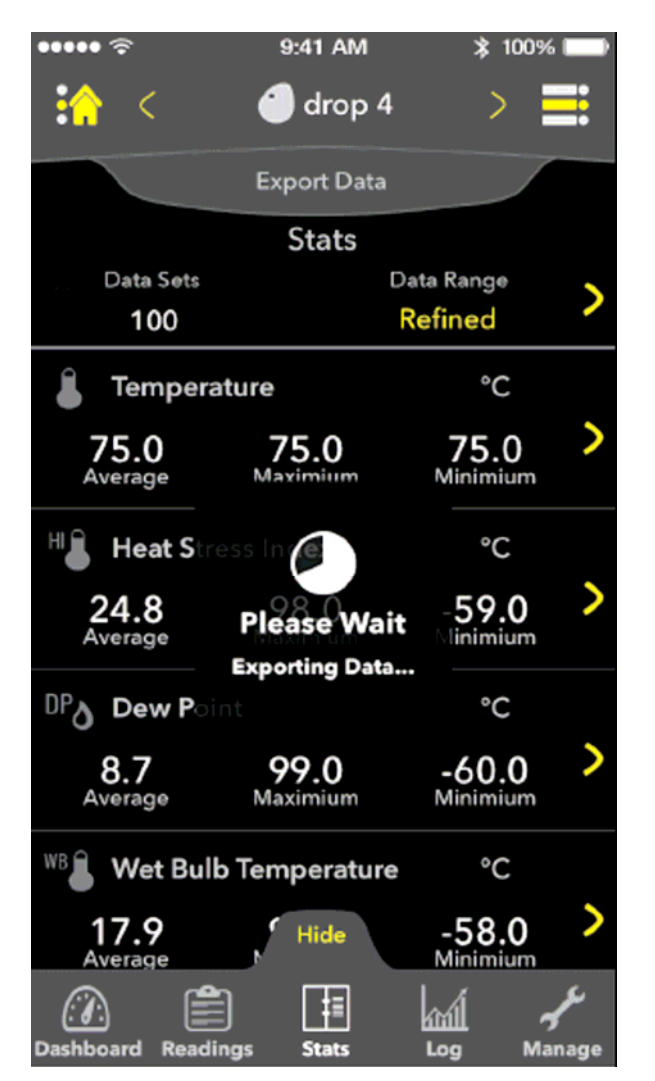

Statistiche – Esportazione

Se l'utente decide di esportare i propri dati, apparirà la pagina di caricamento mentre l'applicazione raccoglie tutte le informazioni necessarie per essere esportare.

# Statistiche - Condivisione

| •••••                                                                              | 9:41 AM           | \$ 1005           | 6 <b>-</b> |  |  |  |
|------------------------------------------------------------------------------------|-------------------|-------------------|------------|--|--|--|
| <b>in</b> <                                                                        | 🕘 drop            | 4 >               |            |  |  |  |
|                                                                                    | Export Dat        | ta                |            |  |  |  |
|                                                                                    | Stats             |                   |            |  |  |  |
| Deta Sets<br>100                                                                   |                   | Refined >         |            |  |  |  |
| 🛔 Temperat                                                                         | ۴                 |                   |            |  |  |  |
| 167.0<br>Average                                                                   | 167.0<br>Maximium | 167.0<br>Minimium | >          |  |  |  |
| AirDrop<br>Tap to turn on Wi-Fi and Bluetooth to<br>share with people via AirDrop. |                   |                   |            |  |  |  |
| Mail                                                                               |                   |                   |            |  |  |  |
|                                                                                    | Cance             | el (normal)       |            |  |  |  |

All'utente viene quindi richiesto di scegliere il modo in cui vorrebbe esportare i propri dati e dove vorrebbe condividerli.

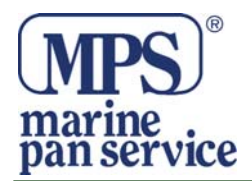

## Registro Grafico

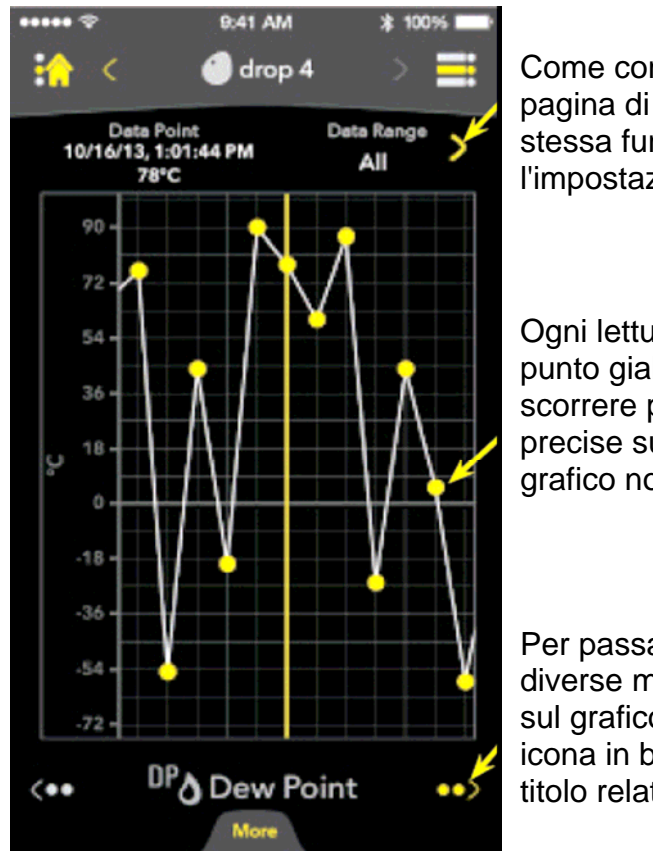

Come con la pagina di statistiche, la pagina di registro ha la stessa funzionalità per l'impostazione di un intervallo di dati

Ogni lettura è contrassegnata da un punto giallo sul quale si può scorrere per avere informazioni più precise sulla parte superiore del grafico nominato "Punto Dati".

Per passare facilmente tra le diverse misurazione visualizzate sul grafico selezionare ciascuna icona in basso o scorrere il titolo relativo alla misura.

### Log - Scorrimento

Effettuando la ricerca attraverso i "Punti Dati" ci può essere una straordinaria quantità di punti da analizzare. Per questo sono stati sviluppati due tipi di scorrimento per contribuire a facilitare e rendere più veloce il processo di ricerca informazioni.

### Premere per scorrere

Premere la freccia sinistra o destra per scorrere attraverso una parte dei punti dati e fermarsi sul punto più vicino al valore desiderato.

### Toccare e tenere premuto per scorrere

Toccare e tenere premuto sul grafico per rivelare un indicatore nella parte superiore del grafico che mostra all'utente dove si trova nel registro durante l'analisi di una grande quantità di punti dati.

All'interno della pagina Registro l'utente ha una visualizzazione grafica dei dati salvati nel dispositivo.

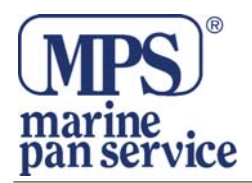

### Gestione

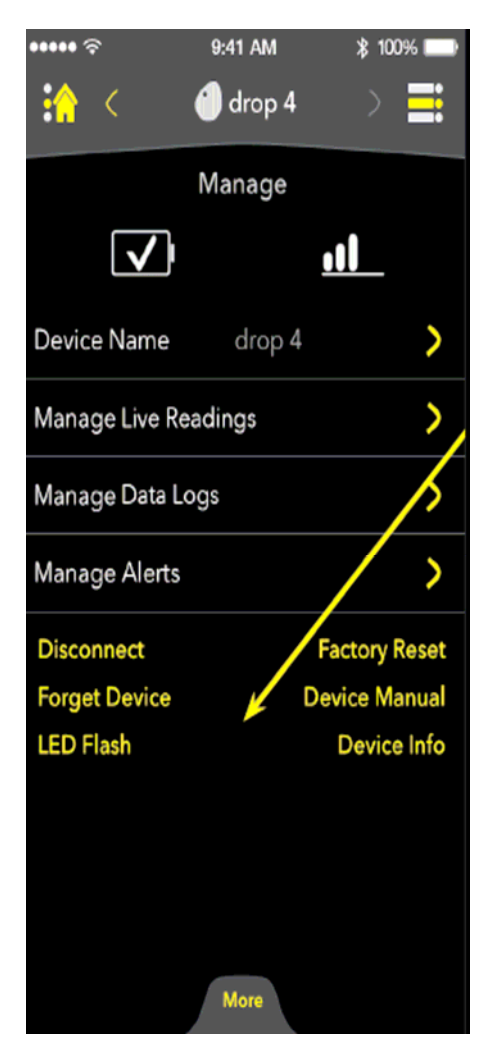

Disconnect: Rimuove la connessione attiva tra l'applicazione e dispositivo.

Dimentica dispositivo: Disconnette il dispositivo attuale e dimentica le impostazioni del dispositivo e dei contenuti.

LED Flash: Invia un segnale al dispositivo per far lampeggiare il led integrato in modo che l'utente lo possa trovare

Reset: Ripristina nel dispositivo le impostazioni di fabbrica.

Manuale del dispositivo: Guida utente in formato digitale del dispositivo.

Informazioni dispositivo: Fornisce all'utente una videata dettagliata sulle caratteristiche tecniche del dispositivo.

## **Gestione-Infornazioni Dispositivo**

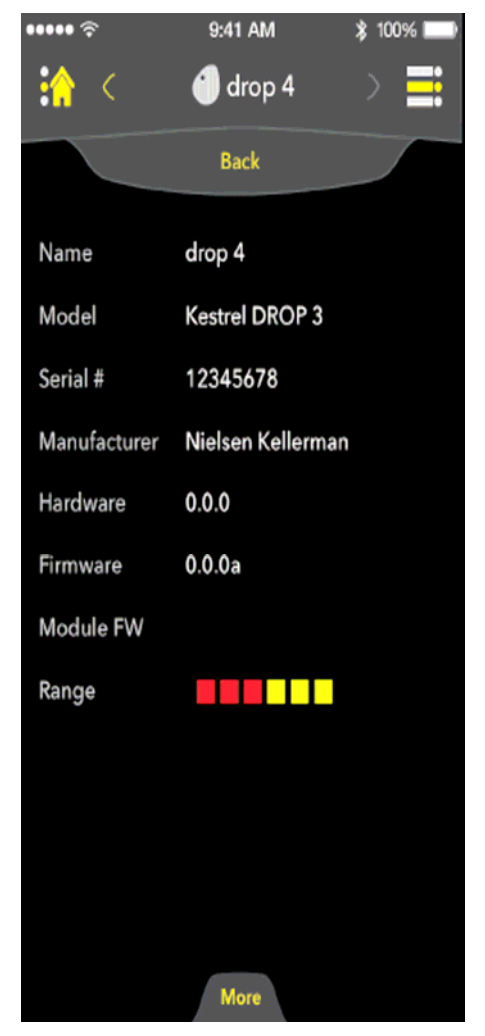

All'interno dell'opzione "Informazioni Dispositivo" l'utente può visualizzare il modello del dispositivo, il numero di serie, il produttore, la versione hardware, la versione del firmware come pure la potenza della banda di ricezione quando connesso.

La pagina Gestisci fornisce all'utente la possibilità di cambiare alcune delle caratteristiche di base del dispositivo. Essa fornisce anche alcune informazioni dettagliate sul dispositivo ed offre aggiornamenti quando sono disponibili.

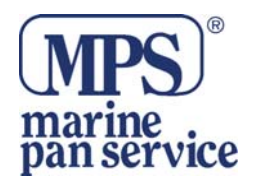

3 100% |

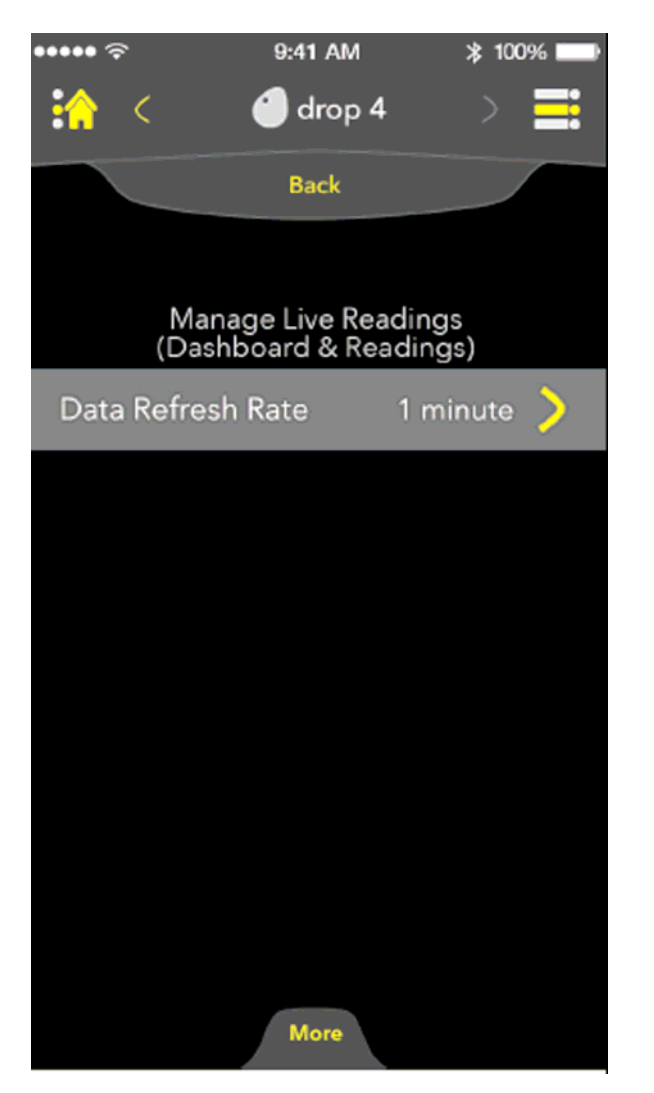

### Gestione-Letture in tempo reale

# i drop 4 Back Battery life will be reduced by faster rates/shorter intervals 20s 30s 1 min Submit

Gestione-Frequenza Aggiornamento Dati

9:41 AM

Dalla pagina Gestisci, la voce Gestisci Letture in Diretta" (o in tempo reale) consente all'utente di regolare la frequenza di trasmissione del dispositivo. La frequenza di aggiornamento dei dati può essere quindi modificata tramite la rotellina virtuale "Scroll" e facendo clic su Invio (Submit) per confermare la modifica effettuata.

More

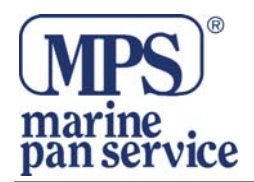

### **Gestione Dati Log**

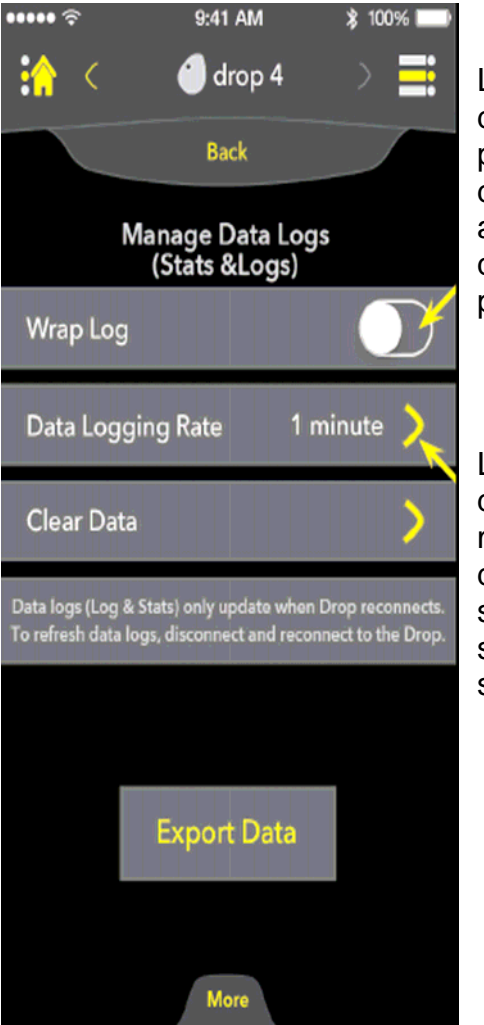

All'interno di "Gestione Dati Registrati" l'utente ha la possibilità di conservare le misurazioni registrate, regolare la frequenza di registrazione e cancellare i dati. Log Wrap è la funzione di sovrascrittura che permette di scartare i dati più vecchi per acquisirne dei nuovi quando il registro è pieno.

L'intervallo di registro dei dati può essere modificato per mezzo della rotella di scorrimento e cliccando su Invio (Submit) per salvare il modifiche.

### Cancella Dati

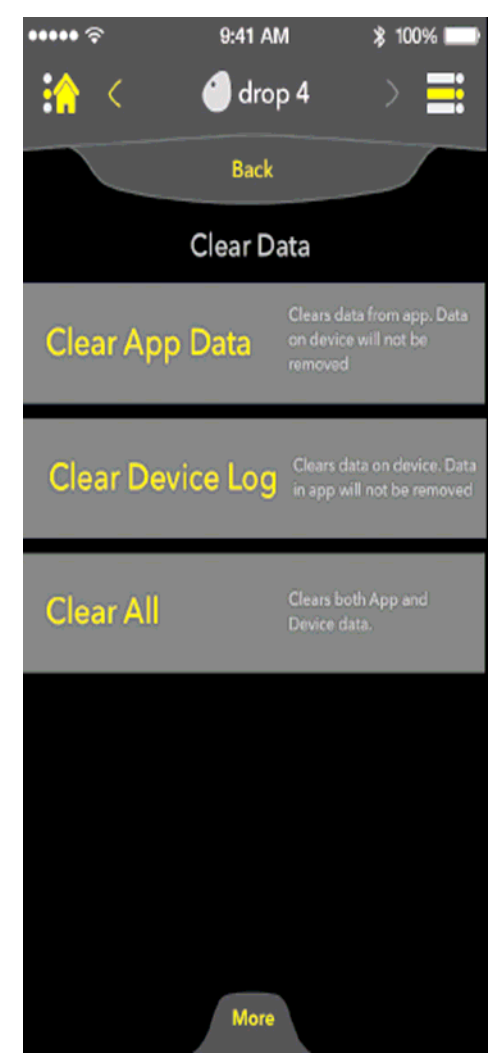

Nel menu "Cancella Dati" l'utente può scegliere tra tre voci che sono brevemente spiegate alla destra delle opzioni.

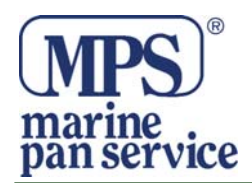

## **Gestione Allarmi**

| ••••• ?                                              | `           | 9:41 AM      | ∦ 1       | 00% 💷  |  |  |
|------------------------------------------------------|-------------|--------------|-----------|--------|--|--|
| · î                                                  | <           | 🕘 drop 4     |           | ≣      |  |  |
|                                                      |             | Back         |           |        |  |  |
| To continue receiving alerts when you leave the App, |             |              |           |        |  |  |
| torri                                                | on bence re | Min          | Max       | 511065 |  |  |
| â                                                    | Deg         | (Disab       | oled)     | >      |  |  |
| ٥                                                    | R.H.        | (Disab       | oled)     | >      |  |  |
| нĴ                                                   | H.I         | (Disab       | oled)     | >      |  |  |
| ۵ <sup>PD</sup>                                      | D.P.        | (Disabled)   |           |        |  |  |
| WB 🔒                                                 | Bulb        | (Disabled) 💙 |           |        |  |  |
| У                                                    | Baro        | (Disabled)   |           | >      |  |  |
| *                                                    | SP          | (Disabled)   |           | >      |  |  |
| D                                                    | D.A.        | Hide isab    | oled)     | >      |  |  |
| Dashboar                                             | d Readings  | <br>Stats    | ani<br>دە | Manage |  |  |

L'applicazione Kestrel permette all'utente di essere avvisato quando specifiche misurazioni raggiungono un valore massimo o minimo. Le impostazioni degli avvisi consentono all'utente di gestire tali segnalazioni. Selezionando la freccia accanto ad una specifica misura si possono programmare le impostazioni per quell'allarme specifico.

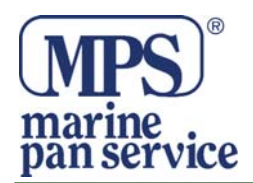

### Allarmi-Intervallo Allarmi

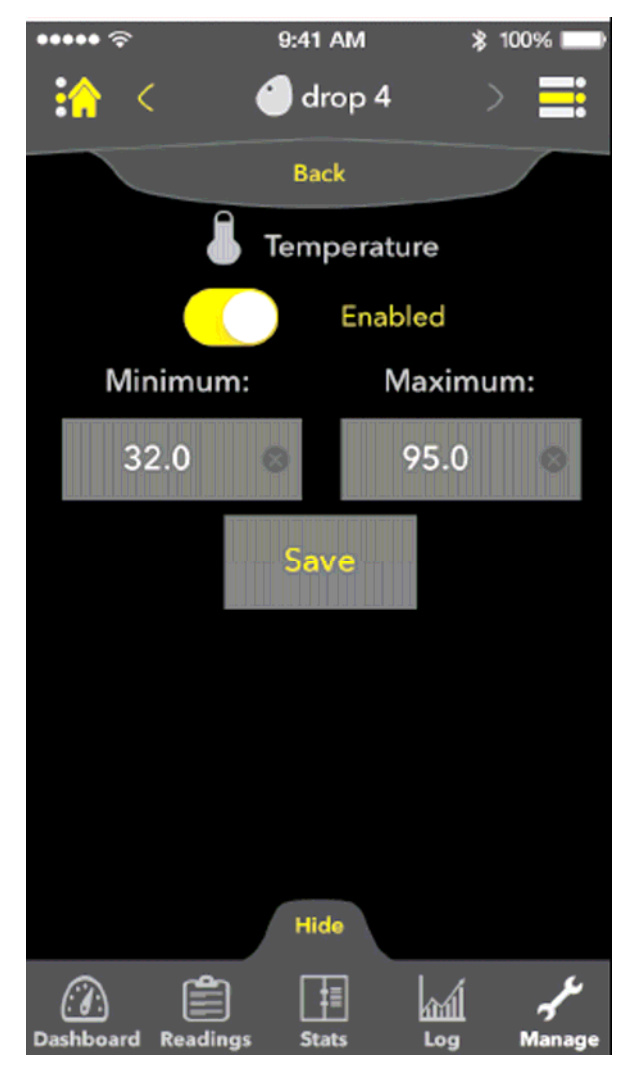

L'utente può anche scegliere di selezionare ogni categoria di misura e attivarle individualmente. Le impostazioni minime e massime per questi avvisi sono disponibili impostando la misura specifica.

### Allarmi-Avviso dall'Applicazione

| ••••• ?                                      | 9:41 AM             | ≱ 100% 💶 🕨 |
|----------------------------------------------|---------------------|------------|
| 7                                            | Alerts              |            |
|                                              | Dismiss             |            |
| drop 4<br>Temperature has reacher<br>167.0°F | d your maximum thre | shold:     |
|                                              |                     |            |
|                                              |                     |            |
|                                              |                     |            |
|                                              |                     |            |
|                                              |                     |            |
|                                              |                     |            |
|                                              |                     |            |
|                                              |                     |            |

Quando un misurazione è scesa o salita oltre i valori impostati una schermata di avviso apparirà per informare l'utente.

![](_page_18_Picture_0.jpeg)

### Allarmi – Allarmi in Background

Quando l'utente si trova fuori dall'applicazione Kestrel Connect può ricevere ancora avvisi sul proprio Dispositivo iOS se è attivato tra le Impostazioni del centro di notifica di Apple.

Le due opzioni offerte da apparati iOS sono:

![](_page_18_Picture_5.jpeg)

![](_page_18_Figure_6.jpeg)

![](_page_18_Picture_7.jpeg)

![](_page_19_Picture_0.jpeg)

# 

### **Preferenze Applicazione**

Consente all'utente di controllare le unità di misura che l'applicazione utilizzerà e regolerà non appena i dispositivi vengono connessi.

![](_page_20_Picture_0.jpeg)

![](_page_21_Picture_0.jpeg)

![](_page_22_Picture_0.jpeg)

![](_page_23_Picture_0.jpeg)

### **INFORMAZIONE AGLI UTENTI**

Ai sensi dell'art. 13 del Decreto Legislativo 25 luglio 2005, n. 151 "Attuazione della Direttive 2002/95/CE, 2002/96/CE e 2003/108/CE, relative alla riduzione dell'uso di sostanze pericolose nelle apparecchiature elettriche ed elettroniche, nonchè allo smaltimento dei rifiuti"

Il simbolo del cassonetto barrato riportato sull'apparecchiatura indica che il prodotto alla fine della propria vita deve essere raccolto separatamente dagli altri rifiuti.

L'utente dovrà, pertanto, conferire l'apparecchiatura giunta a fine vita agli idonei centri di raccolta differenziata dei rifiuti elettronici ed elettrotecnici, oppure riconsegnarla al rivenditore al momento dell'acquisto di una nuova apparecchiatura di tipo equivalente, in ragione di uno a uno.

L'adeguata raccolta differenziata per l'avvio successivo dell'apparecchiatura dismessa al riciclaggio, al trattamento ed allo smaltimento ambientale compatibile contribuisce ad evitare possibili effetti negativi sull'ambiente e sulla salute e favorisce il riciclo dei materiali di cui è composta l'apparecchiatura.

Lo smaltimento abusivo del prodotto da parte dell'utente comporta l'applicazione delle sanzioni amministrative di cui al D.Lgs. n. 22/1997" (articolo 50 e seguenti del D.Lgs. n. 22/1997).

### Distribuito da MARINE PAN SERVICE S.r.I.

Istruzioni in lingua italiana liberamente tradotte dal manuale originale, a cui è necessario fare riferimento. Proprietà riservata MARINE PAN SERVICE S.R.L, vietata la riproduzione anche parziale senza preventivo consenso scritto della proprietaria.